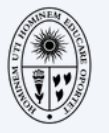

UNIVERSIDAD NACIONAL DE EDUCACION Enrique Guzmán y Valle

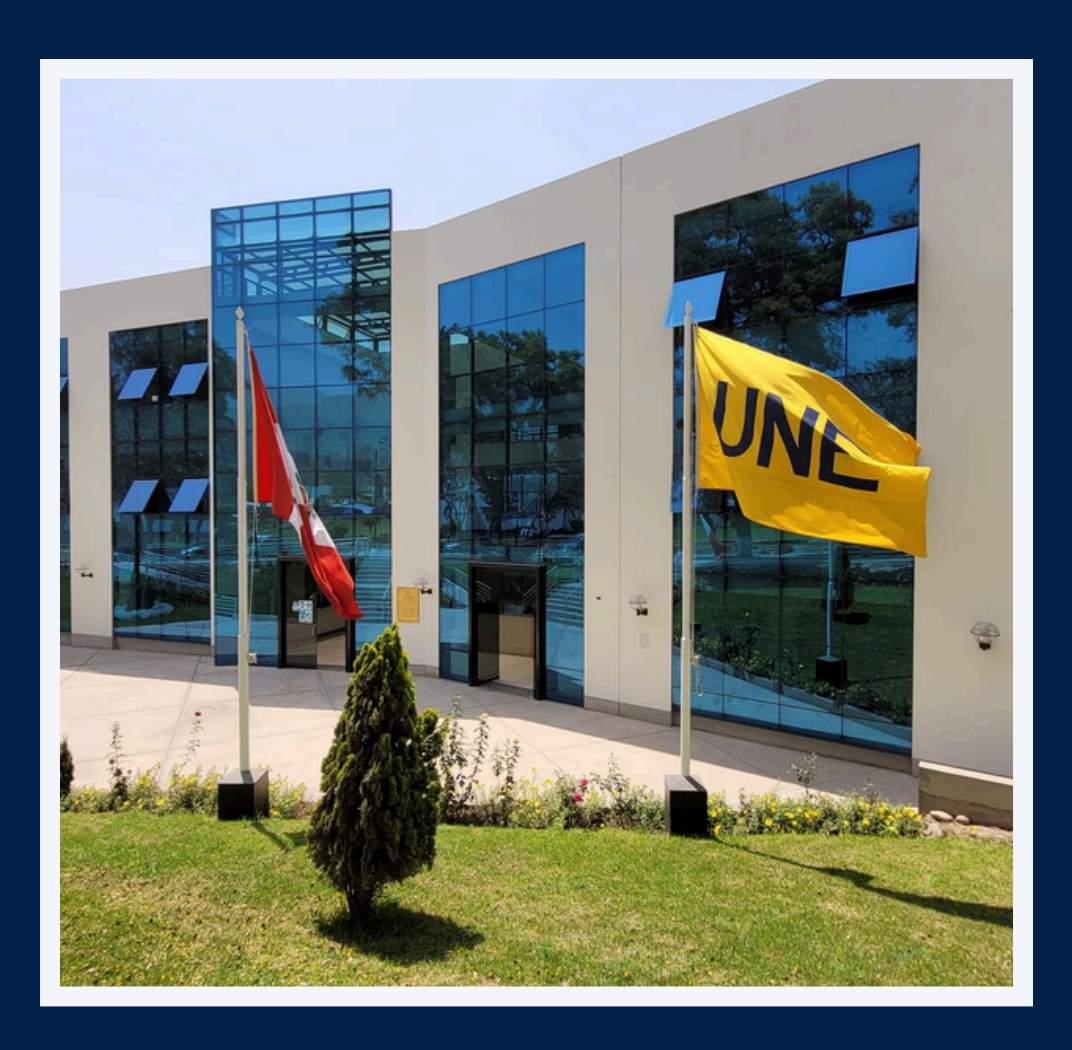

# MANUAL DE USUARIO AULA VIRTUAL

# ÍNDICE

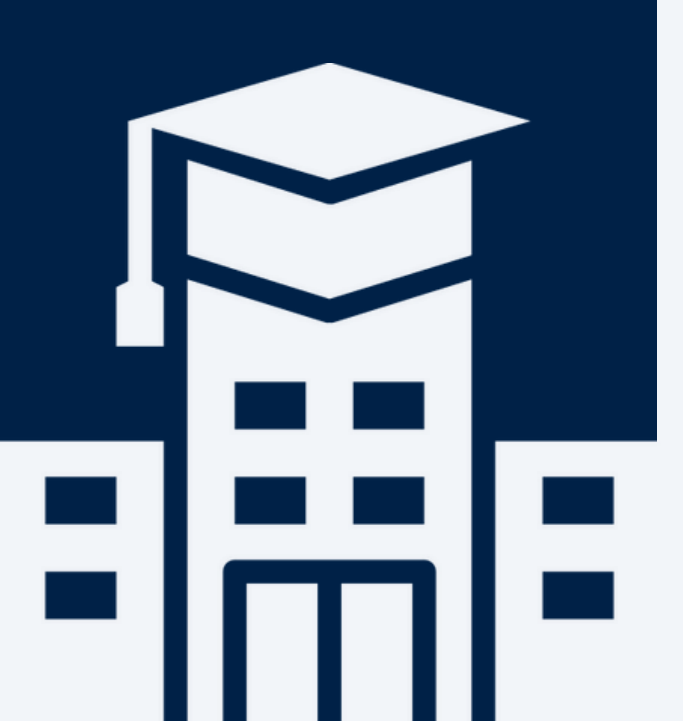

- 1. Introducción
- 2. Ingreso al sistema
- 3. Cambiar contraseña
- 4. Contenido del curso
- 5. Acceder a un recurso
  - 5.1 Archivo
  - 5.2 Imagen
  - 5.3 Video
  - 5.4 Carpeta

#### 6. Acceder a una actividad

- 6.1 Tarea
- 6.2 Foro
- 6.3 Cuestionario

# 1. INTRODUCCIÓN

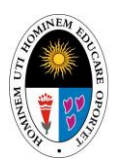

#### UNIDAD DE DESARROLLO DE SISTEMAS

En el marco del fortalecimiento de la enseñanza apoyada por tecnologías digitales, la plataforma Moodle se ha convertido en el aula virtual institucional de nuestra universidad, ofreciendo a los docentes un entorno flexible, seguro y eficiente para la gestión de sus asignaturas. Moodle no solo permite organizar contenidos, actividades y evaluaciones, sino que también fomenta la participación activa del estudiante, la comunicación efectiva y el seguimiento personalizado del aprendizaje.

Esta Guía Moodle para estudiantes de la UNE EGyV ha sido elaborada con el propósito de brindar una orientación práctica y sistemática sobre el uso de la plataforma, en línea con los estándares institucionales y las buenas prácticas pedagógicas en entornos virtuales. Su contenido está estructurado para acompañar al alumno en cada etapa de la experiencia educativa: desde el ingreso al aula virtual y la configuración básica del curso, hasta el acceso a los recursos y actividades interactivas, el uso de herramientas de aprendizaje y la evaluación del desempeño estudiantil.

El documento está dirigido tanto a estudiantes que se inician en el uso de Moodle como a aquellos que buscan optimizar y diversificar sus estrategias de aprendizaje virtual. A través de explicaciones claras, ejemplos ilustrativos y recomendaciones técnicas, esta guía se convierte en un recurso de consulta permanente para apoyar la innovación educativa y contribuir a una experiencia de aprendizaje más inclusiva, significativa y alineada con los objetivos académicos de nuestra institución.

Nuestra universidad reafirma así su compromiso con una educación superior de calidad, integrando soluciones tecnológicas que potencien la labor docente y garanticen una formación pertinente, actualizada y centrada en el estudiante.

## 2. INGRESO AL SISTEMA

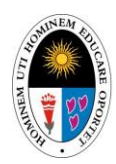

UNIDAD DE DESARROLLO DE SISTEMAS

Para iniciar el proceso ingrese a la página web de la UNE:

https://www.une.edu.pe/uneweb/

Dentro de la página buscar y seleccionar la opción AULA VIRTUAL.

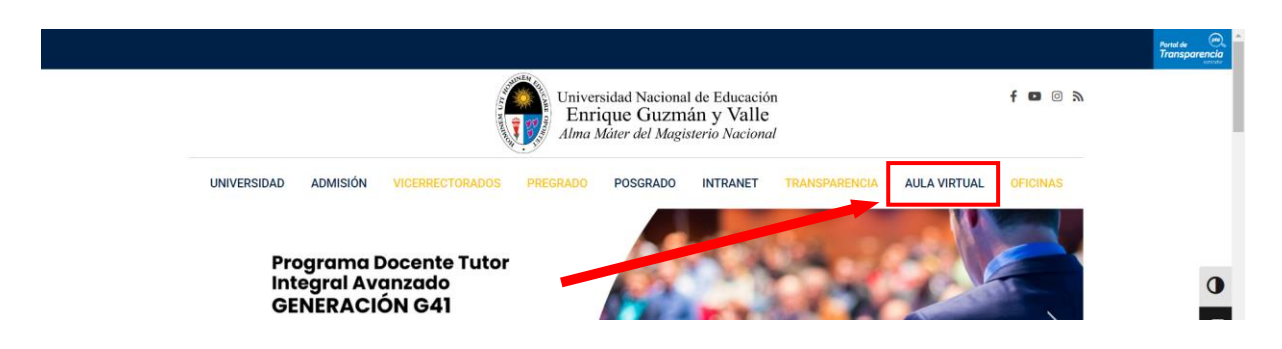

A continuación, visualizará lo siguiente, seleccionar AULA VIRTUAL PREGRADO.

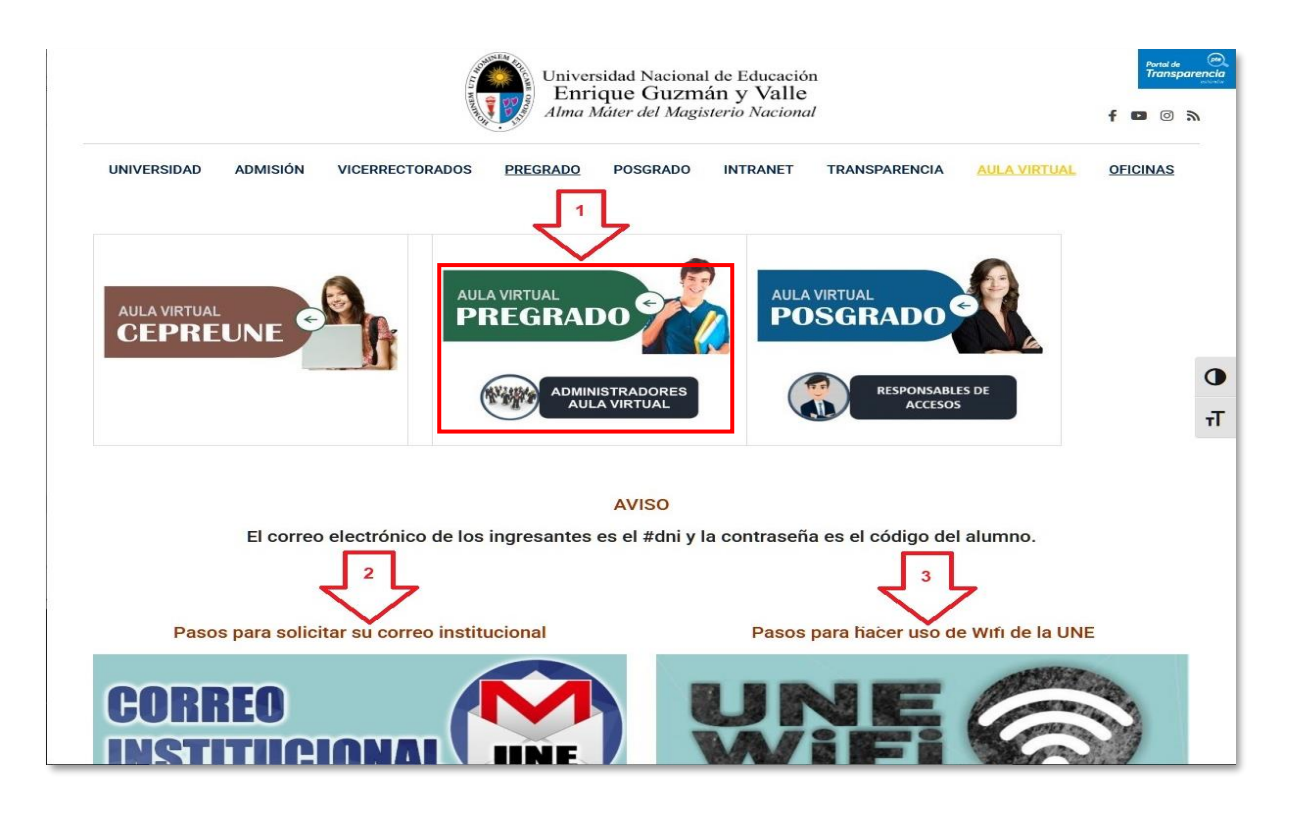

- (1) Acceso al aula virtual de pregrado
- (2) Pasos para solicitar su Correo Institucional
- (3) Pasos para solicitar su acceso al wifi de la UNE

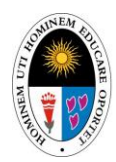

#### UNIDAD DE DESARROLLO DE SISTEMAS

Se mostrará un cuadro con una serie de indicaciones que se aconseja seguir. Además, encontrará el acceso a los manuales de usuario y tutoriales. Seleccionar **CERRAR**.

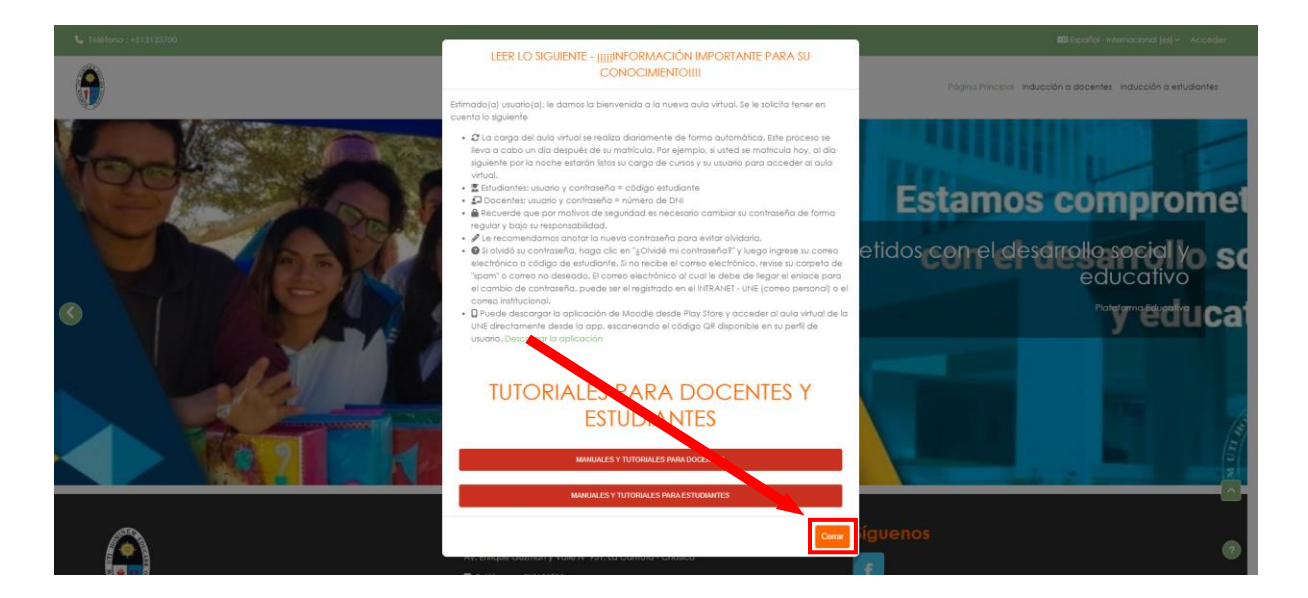

En la siguiente pantalla, seleccionar la opción ACCEDER.

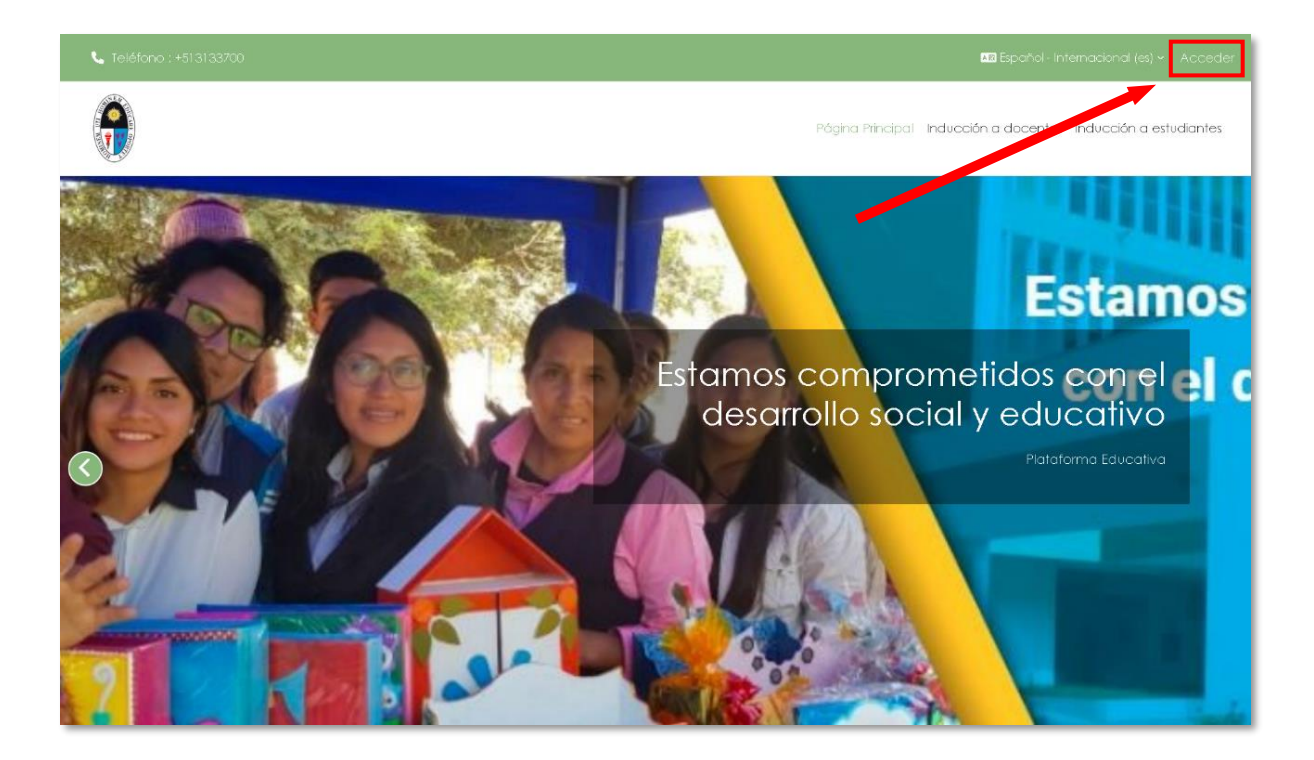

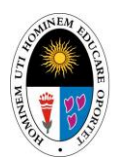

#### UNIDAD DE DESARROLLO DE SISTEMAS

Se mostrará la pantalla de inicio de sesión, ingresar su **NOMBRE DE USUARIO** y **CONTRASEÑA** en los campos correspondientes, seleccionar **ACCEDER**.

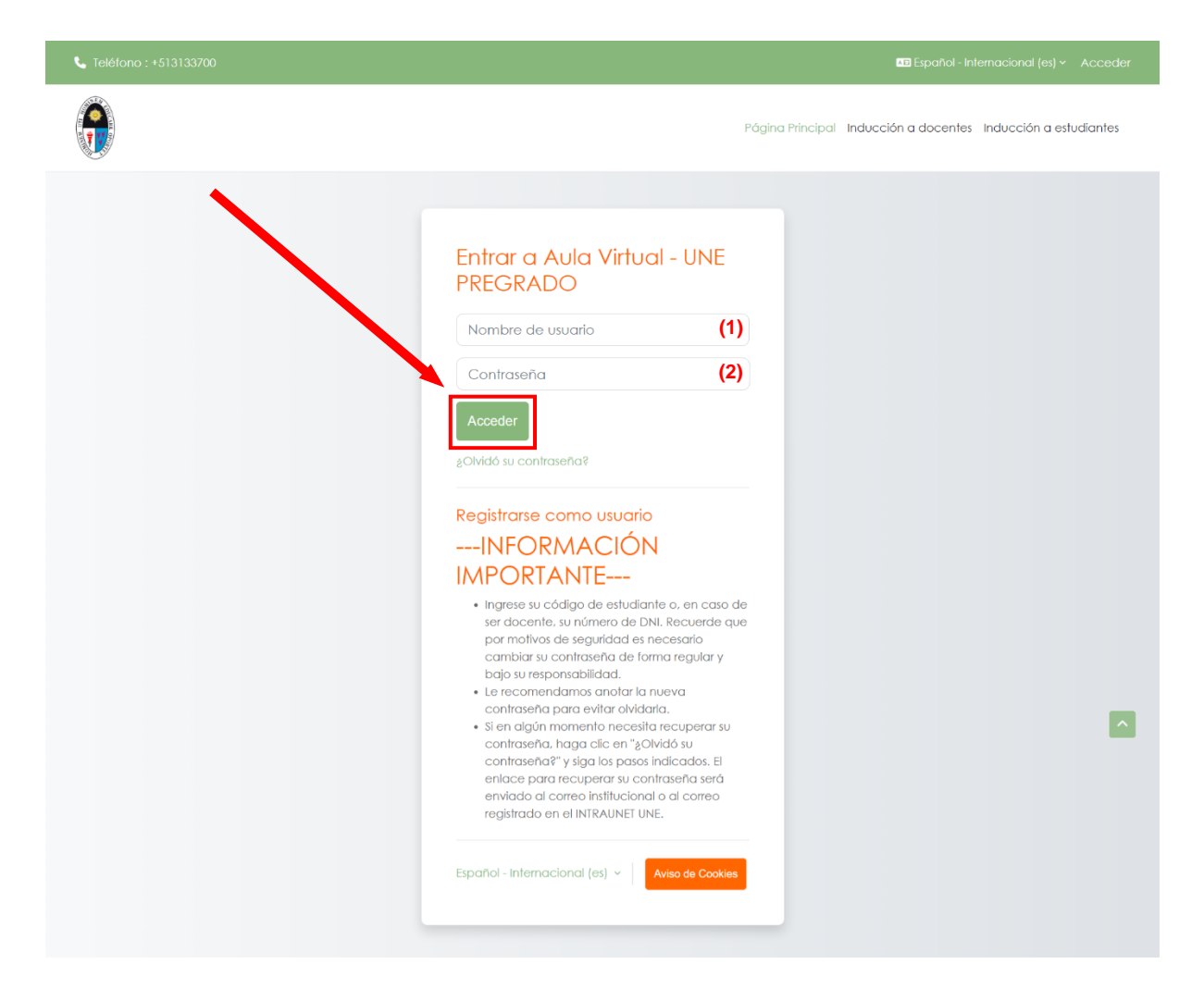

- (1) NOMBRE DE USUARIO: Es su código de estudiante.
- (2) **CONTRASEÑA:** Por defecto es su código de estudiante.

Se recomienda leer detenidamente la sección **INFORMACIÓN IMPORTANTE** y cambiar su contraseña luego del primer inicio de sesión.

A continuación, la plataforma mostrará los cursos en los que se encuentra matriculado.

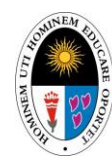

| U                       | NIDAD DE DESARROLLO DE SISTEMAS                           |                                              |
|-------------------------|-----------------------------------------------------------|----------------------------------------------|
| 📞 Teléfono : +513133700 |                                                           | (1) 🗘 🖵 🔊 ~ Modo de edición 🕥                |
| <b>(</b>                | (2) Página Principal Área personal Mis cursos             | Inducción a docentes Inducción a estudiantes |
| iHol                    | a, Alumno! 🜒                                              | 1                                            |
| Viste                   | a general de curso                                        |                                              |
| Toc                     | los v Buscor Ordenar por nombre del curso v Tarjeta v (4) |                                              |
|                         |                                                           | (3)                                          |
|                         | JRSO DE CAPACITACIÓN<br>Jegoría 1                         |                                              |
|                         | 1                                                         |                                              |

- (1) Encabezado de la página.
- (2) Menú principal de la plataforma.
- (3) Sección de cursos matriculados.
- (4) Filtros para búsqueda de cursos.

Para cerrar su sesión, deberá presionar el logo con sus iniciales, se abrirá un pequeño menú con múltiples opciones. Seleccionar la opción **CERRAR SESIÓN**.

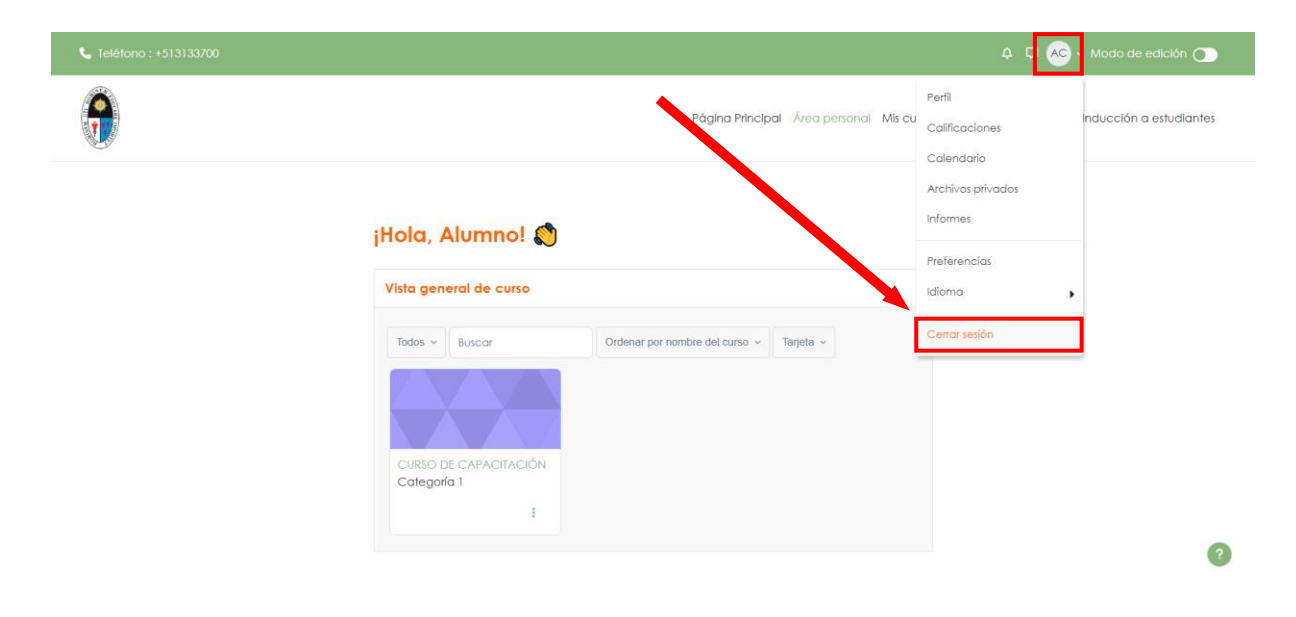

# **3. CAMBIAR CONTRASEÑA**

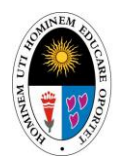

UNIDAD DE DESARROLLO DE SISTEMAS

Por seguridad se recomienda cambiar su contraseña luego del primer inicio de sesión. A continuación, se detallan los pasos para realizar dicha configuración.

Seleccionar el logo con sus iniciales, se abrirá un pequeño menú con múltiples opciones. Seleccionar la opción **PREFERENCIAS**.

| 📞 Teléfono : +513133700 |                        |                                          | 4 ¢ 🕰                                  | Modo de edición 🕥       |
|-------------------------|------------------------|------------------------------------------|----------------------------------------|-------------------------|
|                         |                        | Págin Sincipal Área personal Mis cu      | Perfil<br>Calificaciones<br>Calendario | Inducción a estudiantes |
| į                       | Hola, Alumno! 🔇        |                                          | Archivos privados<br>Informes          |                         |
|                         | Vista general de curso |                                          | Idioma •                               |                         |
|                         | Todos ~ Buscar         | Ordenar por nombre del curso ~ Tarjeta ~ | Cerrar sesión                          | l,                      |
|                         | CURSO DE CAPACITACIÓN  |                                          |                                        |                         |
|                         | Categoría 1            |                                          |                                        | ?                       |

Visualizará la siguiente pantalla, seleccionar CAMBIAR CONTRASEÑA.

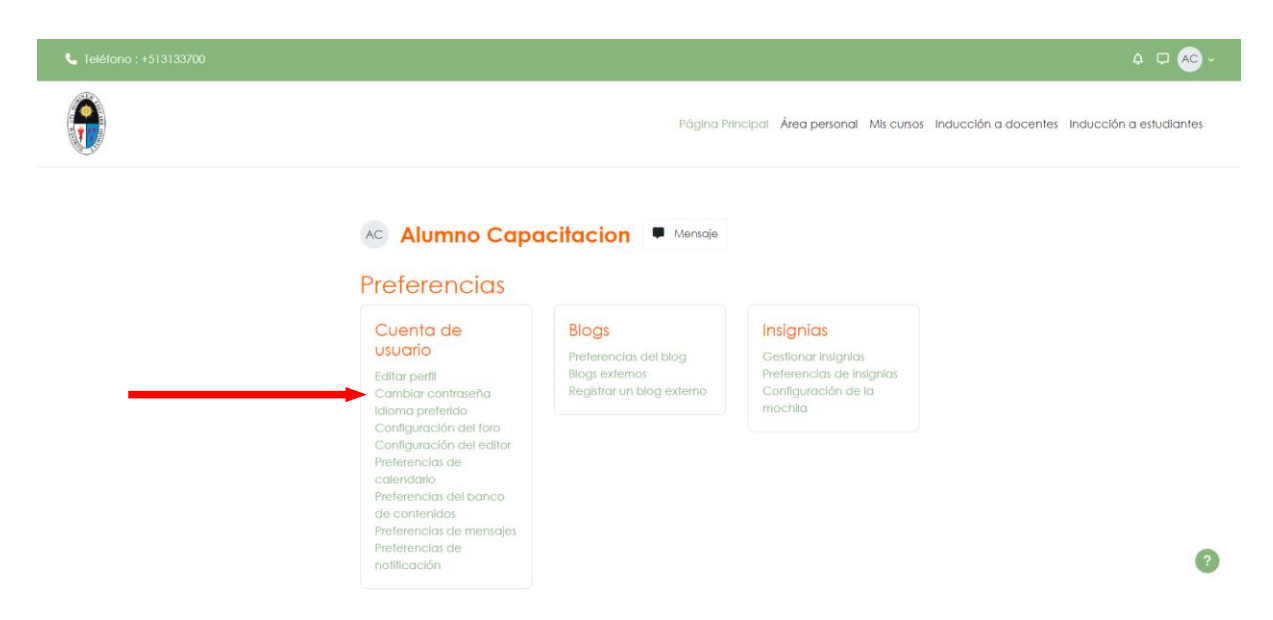

Se mostrará la siguiente pantalla donde debe ingresar los campos requeridos.

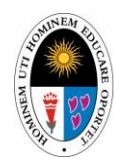

#### UNIDAD DE DESARROLLO DE SISTEMAS

| 📞 Teléfono : +513133700         |                                                                           | ↓ ↓ <u>AC</u> ~ |
|---------------------------------|---------------------------------------------------------------------------|-----------------|
| Preferencias Cambiar contraseña | n Mensaje                                                                 |                 |
| Cambiar contraseña              |                                                                           |                 |
| Nombre de usuario               | alucap                                                                    |                 |
|                                 | La contraseña debería tener al menos 8 caracter(es), al menos 1 dígito(s) |                 |
| Contraseña actual               | (1)                                                                       |                 |
| Nueva contraseña 🌒              | (2)                                                                       |                 |
| Nueva contraseña (de nuevo)     | (3)                                                                       |                 |
|                                 | 🖩 Desconectar de todas las otras sesiones de navegador. 👔                 |                 |

- (1) Ingresar la contraseña actual, por defecto es su código de alumno.
- (2) Digitar una nueva contraseña. Debe tener al menos una letra mayúscula, minúscula, un número y un carácter especial.
- (3) Confirmar la nueva contraseña creada.

Completar los campos solicitados y seleccionar la opción GUARDAR CAMBIOS.

| 📞 Teléfono : +513133700         |                                                                           | .¢ .□ .≪ ~ |
|---------------------------------|---------------------------------------------------------------------------|------------|
|                                 |                                                                           |            |
| Preferencias Cambiar contraseña |                                                                           |            |
| Alumno Capacitaci               | ON Mersaje                                                                |            |
| Cambiar contraseña              |                                                                           |            |
| Nombre de usuario               | alucap                                                                    |            |
|                                 | La contraseña debería tener al menos 8 caracter(es), al menos 1 dígito(s) |            |
| Contraseña actual               |                                                                           |            |
| Nueva contraseña                |                                                                           |            |
| Nueva contraseña (de nuevo)     |                                                                           |            |
|                                 | 🖩 Desconectar de Laxas las otras sesiones de navegador. 👔                 |            |
|                                 | Guardar cambios Cancelar                                                  | ?          |

Para regresar a la pantalla de inicio seleccionar la opción ÁREA PERSONAL del menú superior.

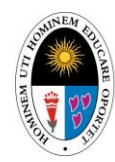

|                         | UNIDAD DE E                                                                                                    | DESARROLLO E                                                                  | DE SISTEMAS                                                                                     |                                  |
|-------------------------|----------------------------------------------------------------------------------------------------|-------------------------------------------------------------------------------|-------------------------------------------------------------------------------------------------|----------------------------------|
|                         |                                                                                                    |                                                                               |                                                                                                 |                                  |
| 📞 Teléfono : +513133700 |                                                                                                    |                                                                               |                                                                                                 | ÷ □ 🔆 ×                          |
| •                       |                                                                                                    | Página Pr                                                                     | ncipal Área personal Mis cursos Inducción a                                                     | docentes Inducción a estudiantes |
|                         | 🔊 Alumno Capo<br>Preferencias                                                                                                    | icitacion 🛡 Mensaje                                                           |                                                                                                 |                                  |
|                         | Cuenta de<br>usuario<br>Editar perli<br>Cambiar contraseña<br>Idiana preterido<br>Configuración del foro<br>Configuración del editor<br>Preferencias de<br>calendario<br>Preferencias del banco<br>de contenidas<br>Preferencias de mensajes<br>Preferencias de mensajes | Blogs<br>Preterencias del blog<br>Blogs externos<br>Registrar un blog externo | Insignias<br>Gestionar Insignias<br>Preferencias de Insignias<br>Configuración de la<br>mochila |                                  |
|                         | nofificación                                                                                                    |                                                                               |                                                                                                 | ?                                |

Será redirigido a la página de inicio.

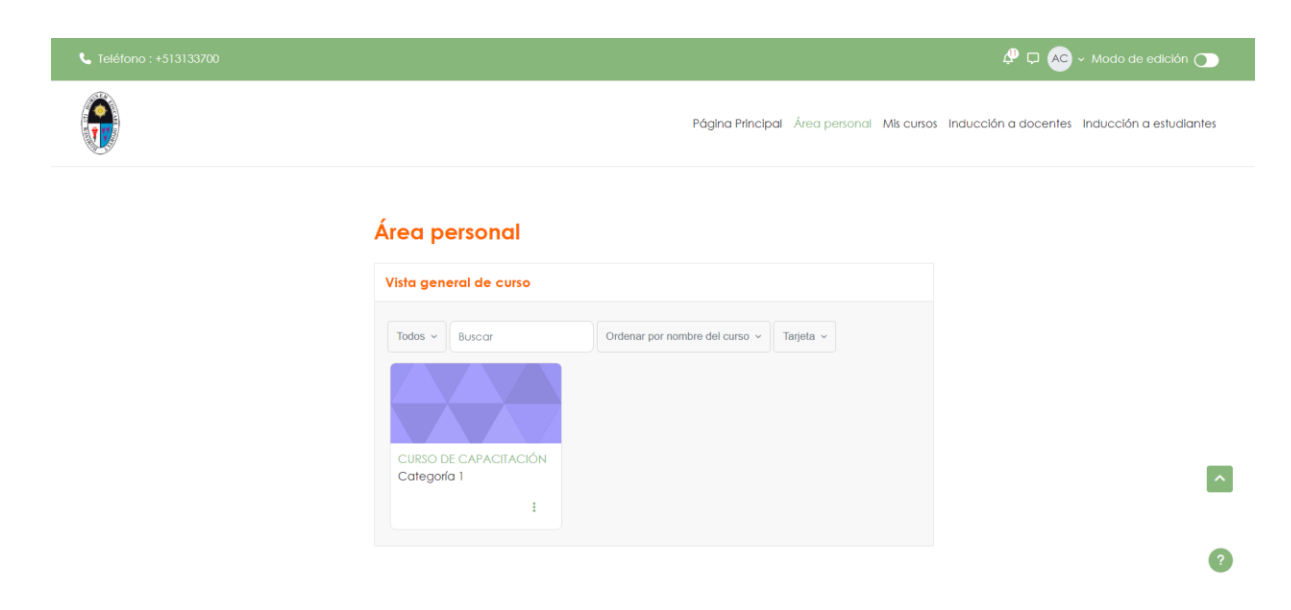

Página | 8

# 4. CONTENIDO DEL CURSO

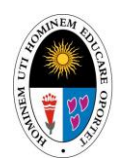

UNIDAD DE DESARROLLO DE SISTEMAS

A continuación, se explica como acceder al contenido de sus cursos, donde encontrará recursos (archivos, imágenes, videos, enlaces, etc.) o actividades (tareas, foros, cuestionarios, etc.) publicadas por su docente.

| 📞 Teléfono : +513133700 | A 📮 🗛 🗸 Modo de edición 🌑                                                               |
|-------------------------|-----------------------------------------------------------------------------------------|
|                         | Página Principal Área personal. Mis cursos Inducción a docentes Inducción a estudiantes |
|                         | ;Hola, Alumno! 🔊                                                                        |
|                         | Vista general de curso                                                                  |
|                         | Todos ~ Buscar Ordenar por porter del curso ~ Tarjeta ~                                 |
|                         |                                                                                         |
|                         | CURSO DE CAPACITACIÓN<br>Categoría 1                                                    |
|                         | :                                                                                       |

Seleccionar un curso para ver su contenido

Visualizará la siguiente pantalla.

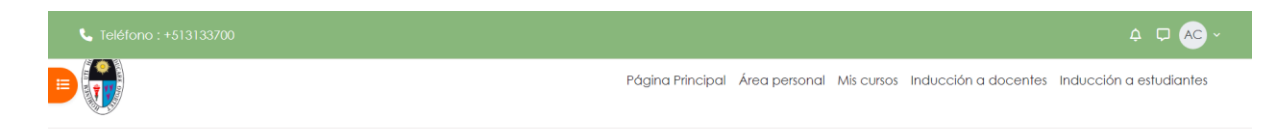

#### **CURSO DE CAPACITACIÓN**

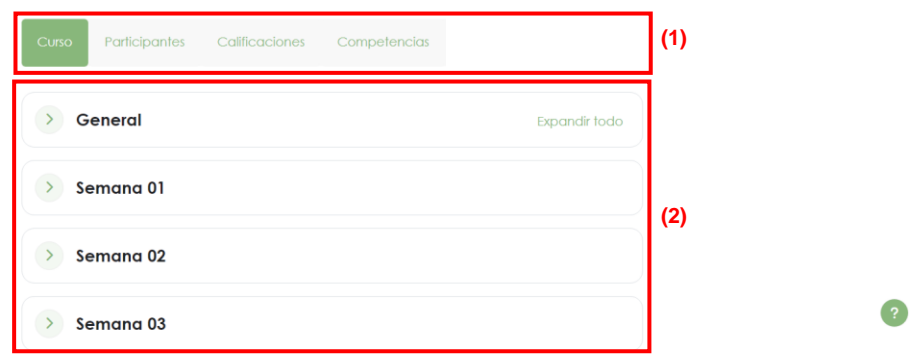

- (1) Menú del curso
- (2) Contenido de la pestaña seleccionada

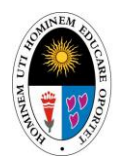

UNIDAD DE DESARROLLO DE SISTEMAS

Por defecto estará seleccionada la pestaña **CURSO**. Podrá ver todo el contenido del curso publicado por su docente desplegando cada sección.

| 📞 Teléfono : +513133700 |                                                                    | 4 🖵 📀 - |
|-------------------------|--------------------------------------------------------------------|---------|
|                         | CURSO DE CAPACITACION<br>Participantes Calificaciones Competencias |         |
|                         | Seneral Expandir todo                                              |         |
|                         | Semana 01                                                          |         |
|                         | Carpeta de recursos<br>Recursos de la semana 1                     |         |
|                         | TAREA DE LA SEMANA OI                                              |         |
|                         | 🗐 Foro semana 1                                                    | ^       |
|                         | El Examen 1                                                        | ?       |

En la pestaña **PARTICIPANTES** podrá visualizar la lista de personas con las que comparte el curso en cuestión.

| <b>%</b> 1 | aléfono : +513133700                                 |             |               | ۵                           | <b>₽</b>        |
|------------|------------------------------------------------------|-------------|---------------|-----------------------------|-----------------|
|            | SO DE CAPACITACIÓN                                   |             |               |                             |                 |
| Curs       | Participantes Calificaciones Competencias            |             |               |                             |                 |
| Coir       | cldir Cualquiera • Seleccionar •                     |             |               |                             | 8               |
| +          | Añadir condición                                     |             |               | Limpiar filtros             | Aplicar filtros |
| 4 parti    | cipantes encontrados                                 |             |               |                             |                 |
| Nombi      |                                                      | V W X Y Z   |               |                             |                 |
| Apellid    | 0(5) Todos A B C D E F G H I J K L M N Ñ O P T S T I | U V W X Y Z |               |                             |                 |
|            | Nombre<br>/ Apellido(s)<br>f±                        | Roles<br>—  | Grupos<br>—   | Útlimo acceso al curso<br>— | ^               |
|            | DC Docente Capacitacion                              | Sin roles   | No hay grupos | 1 hora 46 minutos           | 0               |
|            | AC Alumno Capacitacion                               | Estudiante  | No hay grupos | 1 segundos                  |                 |

En la pestaña **CALIFICACIONES** observará las notas que ha obtenido en sus tareas y/o evaluaciones desarrolladas en el aula virtual.

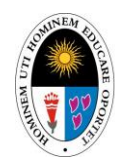

#### UNIDAD DE DESARROLLO DE SISTEMAS

| 📞 Teléfono : +513133700            |                       |                    |                             |            |                   |                           | - <u></u> |
|------------------------------------|-----------------------|--------------------|-----------------------------|------------|-------------------|---------------------------|-----------|
|                                    | N                     |                    |                             |            |                   |                           |           |
| Curso Participantes Calificaciones | Competencias          |                    |                             |            |                   |                           |           |
| Usuario -                          |                       | 1                  |                             |            |                   |                           |           |
| AC Alum o Capacitacion             |                       |                    |                             |            |                   |                           |           |
| Ítem de calificación               | Ponderación calculada | Calificación       | Rango                       | Porcentaje | Retroalimentación | Aporta al total del curso |           |
| 😔 CURSO DE CAPACITACIÓN            |                       |                    |                             |            |                   |                           |           |
|                                    | 0,00 %<br>( Vacío )   | Puntuae<br>obtenid | ción<br>la <sub>0-100</sub> | -          |                   | 0,00 %                    |           |
| CUESTIONARIO<br>Examen 1           | 100,00 %              | 20,00              | 0-20                        | 100,00 %   |                   | 100,00 %                  |           |
| $\mathcal{E}$ Total del curso      |                       | 20,00              | 0–20                        | 100,00 %   |                   | -                         | ?         |

En la pestaña COMPETENCIAS visualizará las competencias del curso seleccionado.

| 📞 Teléfono : +513133700                        |       |               |                |              |                      |            |                                          | 4 🖵 🚾 ~                                |
|------------------------------------------------|-------|---------------|----------------|--------------|----------------------|------------|------------------------------------------|----------------------------------------|
|                                                |       |               |                | Página P     | incipal Área persona | Mis cursos | Inducción a docentes                     | Inducción a estudiantes                |
| Curso: CURSO DE CAPACITA                       | CIÓN  |               |                |              |                      |            |                                          |                                        |
|                                                | Curso | Participantes | Calificaciones | Competencias |                      |            |                                          |                                        |
| Competencias del curso                         |       |               |                |              |                      |            | × No se aplicaron<br>Filtrar competencia | litros<br>Is por recurso o actividad ▼ |
| No se han vinculado competencias con este curs | ю.    |               |                |              |                      |            |                                          |                                        |
|                                                |       |               |                |              |                      |            |                                          | ~                                      |

Puede volver al listado de sus cursos seleccionando la opción MIS CURSOS del menú principal.

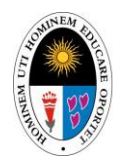

#### 

## **5. ACCESO A RECURSOS**

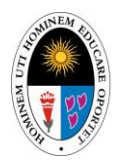

#### UNIDAD DE DESARROLLO DE SISTEMAS

Los recursos son elementos que proporcionan información fija o de consulta a los estudiantes. No requieren interacción activa, sino que están destinados a la lectura, visualización o descarga.

Para acceder a los recursos subidos por su docente, primero deberá seleccionar el curso correspondiente.

| 📞 Teléfono : +513133700 |                                      |                                      | 🗘 📮 🗚 v Modo de edición 🕥                          |
|-------------------------|--------------------------------------|--------------------------------------|----------------------------------------------------|
|                         | ł                                    | Página Principal Área personal Mis c | ursos Inducción a docentes Inducción a estudiantes |
|                         |                                      |                                      |                                                    |
| i                       | Hola, Alumno! 🔇                      |                                      |                                                    |
|                         | Vista general de curso               |                                      |                                                    |
|                         | Todos ~ Buscar                       | ar por nombre del curso ~            |                                                    |
|                         |                                      |                                      |                                                    |
|                         |                                      |                                      |                                                    |
|                         | CURSO DE CAPACITÁCIÓN<br>Categoría 1 |                                      |                                                    |
|                         | 1                                    |                                      | ?                                                  |

A continuación, seleccionar el ícono ">" de una sección para desplegar su contenido.

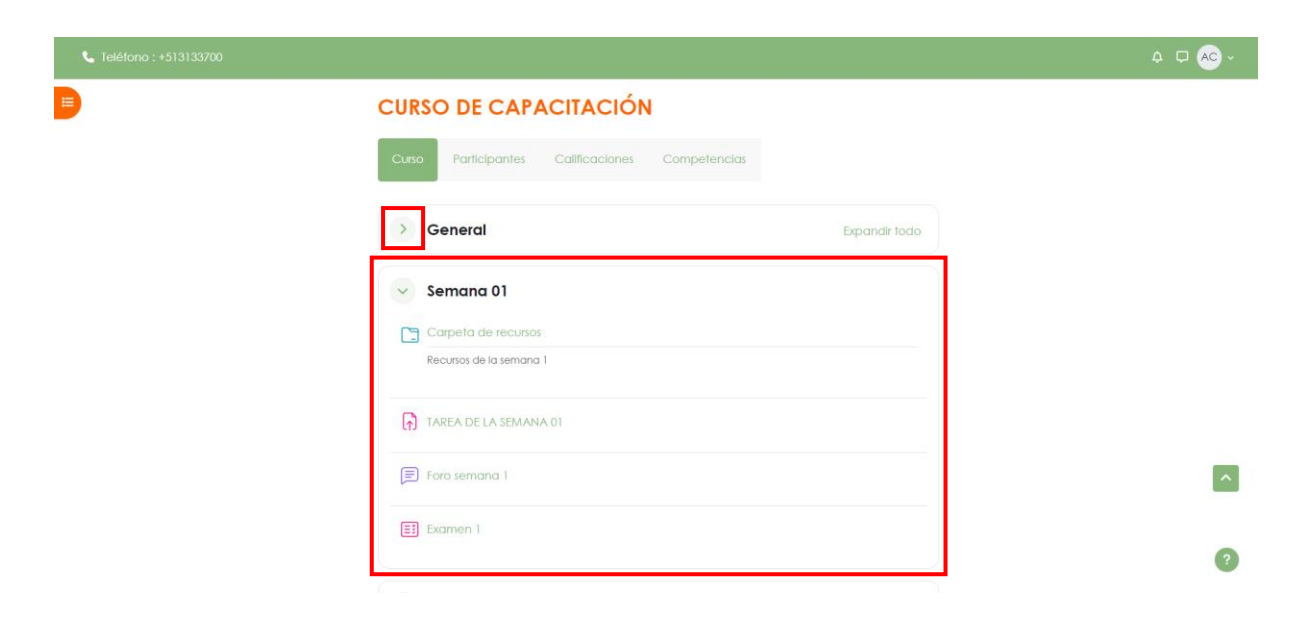

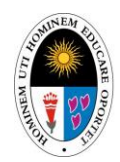

UNIDAD DE DESARROLLO DE SISTEMAS

Los recursos más comunes que podrá encontrar en el aula virtual son:

#### 5.1. ARCHIVO.

Pueden ser de formato PDF, WORD, EXCEL, PPT. Bastará darle click al nombre para que el archivo se descargue y pueda visualizarlo.

| ~   | General                                                                                                    | Colapsar todo |
|-----|----------------------------------------------------------------------------------------------------|---------------|
| PDF | Sílabo PDF                                                                                                    |               |
|     | Avisos                                                                                                    |               |
|     | <u> </u>                                                                                                    |               |
| ::: | Lista de estudiantes de Práctica<br>a la Comunidad 2025-I                                                                |               |
|     | Dale clic y revisa la lista de estudiantes asignados<br>a Práctica a la Comunidad en Lima Metropolitana<br>y provincias. |               |
|     | Organiza:<br>Vestrectorado Académico<br>Mas información                                                                  |               |

#### 5.2. IMAGEN.

Las imágenes podrá visualizarlas sin necesidad de descargarlas, en caso su docente haya publicado una imagen mediante un link, deberá acceder al enlace para visualizarla.

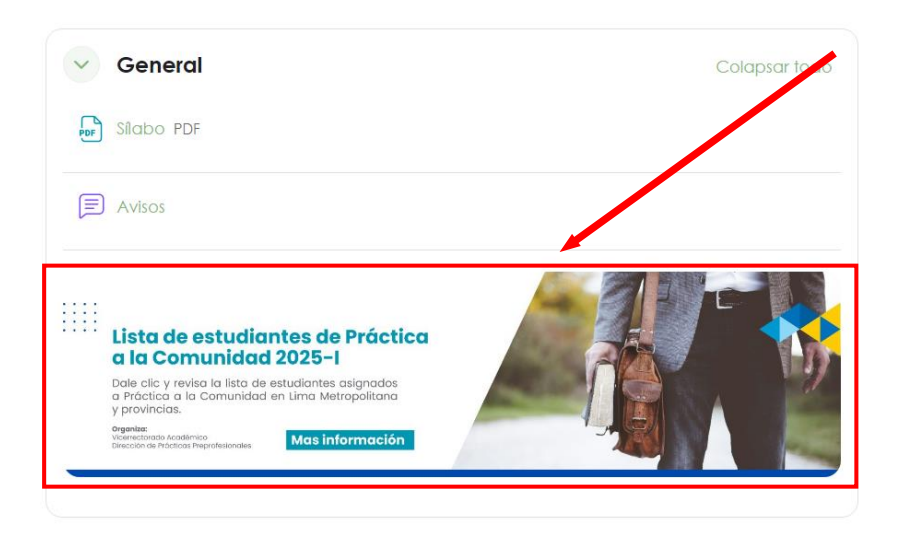

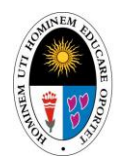

UNIDAD DE DESARROLLO DE SISTEMAS

#### 5.3. VIDEO.

Los videos también podrán ser visualizados en la plataforma sin necesidad de descargarlos. Solo debe presionar el botón play.

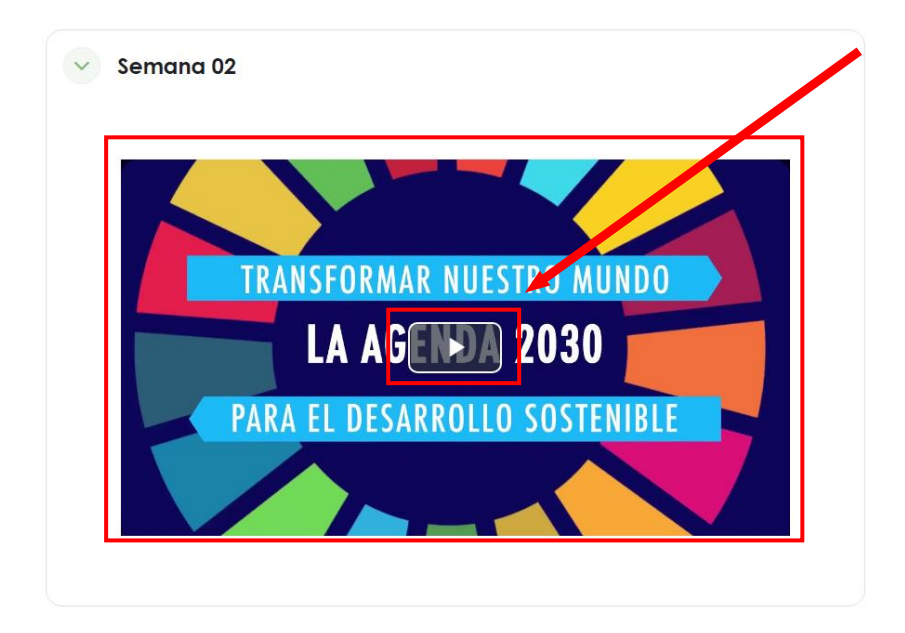

#### 5.4. CARPETA.

Las carpetas son una forma de organizar la información del curso. En caso que su docente cree una, solo deberá seleccionarla para ver su contenido.

| ~       | Semana 01               |
|---------|-------------------------|
|         | Carpeta de recursos     |
|         | Recursos de la semana 1 |
| ري<br>ا |                         |
| l∱J     | TAREA DE LA SEMANA U    |
|         | Foro semana 1           |
| =;      | Examen 1                |
|         |                         |

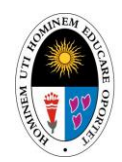

#### UNIDAD DE DESARROLLO DE SISTEMAS

Si lo desea puede descargar la carpeta completa.

| C-CA | °A >     | Semana 01      | Carpeta de recursos       |                 |                   |
|------|----------|----------------|---------------------------|-----------------|-------------------|
| [] ( | Carp     | oeta de        | recursos                  |                 |                   |
| Rec  | ursos de | e la semana 1  |                           |                 |                   |
|      |          |                |                           |                 | Descargar carpeta |
| •    |          |                |                           |                 |                   |
| 9    | Excel    | de Prueba.xlsx |                           |                 |                   |
|      | Guia N   | Moodle 4_1 Do  | c.docx                    |                 |                   |
| -    | GUÍA I   | RÁPIDA PARA L  | ISAR EL AULA VIRTUAL DE L | A UNE FINAL.pdf |                   |

## 6. ACCESO A ACTIVIDADES

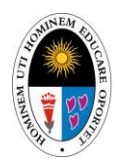

UNIDAD DE DESARROLLO DE SISTEMAS

Para acceder a las actividades publicadas por su docente, primero deberá seleccionar el curso correspondiente.

| 📞 Teléfono : +513133700 |                                                                                                    | 🗘 📮 🗚 v Modo de edición 🕥                          |
|-------------------------|----------------------------------------------------------------------------------------------------|----------------------------------------------------|
|                         | Página Principal Área personal Mis cr                                                                    | ursos Inducción a docentes Inducción a estudiantes |
|                         | Hola, Alumno! 👏                                                                                          |                                                    |
|                         | Vista general de curso                                                                                   |                                                    |
|                         | Todos ~ Buscor Tarjeta ~ Tarjeta ~                                                                       |                                                    |
|                         | CURSO DE CAPACITACIÓN                                                                                    |                                                    |
|                         | Categoría 1                                                                                              | (?)                                                |
|                         | Hola, Alumno! S<br>Vista general de curso<br>Todos v Buscar<br>Curso DE CAPACITACIÓN<br>Categoría 1<br>i | 2                                                  |

A continuación, desplegar la sección donde se encuentra publicada la actividad.

| 📞 Teléfono : +513133700 |                                                                       | 4 🗆 🔊 v |
|-------------------------|-----------------------------------------------------------------------|---------|
|                         | CURSO DE CAPACITACION Curso Participantes Calificaciones Competencias |         |
|                         | Seneral Expandir todo                                                 |         |
|                         | Semana 01 Carpeta de recursos Recursos de la semana 1                 |         |
|                         | TAREA DE LA SEMANA 01                                                 |         |
|                         | EI Examen 1                                                           | 0       |

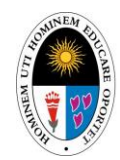

UNIDAD DE DESARROLLO DE SISTEMAS

Las actividades más comunes que podrá encontrarse en el aula virtual son:

#### 6.1. TAREA.

Para acceder a una tarea solo deberá seleccionarla.

| ~   | Semana 01                                                                                                    |
|-----|----------------------------------------------------------------------------------------------------|
|     | Carpeta de recursos                                                                                           |
|     | Recursos de la semana 1                                                                                       |
| (r) | TAREA DE LA SEMANA 01<br>Apertura: jueves, 1 de mayo de 2025, 15:44 Cierre: sábado, 10 de mayo de 2025, 15:44 |
| F   | Foro semana 1                                                                                                 |
| ≣€  | Examen 1<br>Abrió: jueves, 1 de mayo de 2025, 15:46 Cierra: sábado, 10 de mayo de 2025, 15:46                 |

A continuación, visualizará detalles de la tarea como la fecha de apertura y cierre, el tiempo que le queda restante y la opción de **AGREGAR ENTREGA**.

Para enviar su tarea, seleccionar el botón AGREGAR ENTREGA.

| C-CAPA > Semana 01                                      | TAREA DE LA SEMANA 01                |
|---------------------------------------------------------|--------------------------------------|
| 🕅 TAREA DE LA                                           | SEMANA 01                            |
| Apertura: jueves, 1 de may<br>Cierre: sábado, 10 de may | o de 2025, 15:44<br>o de 2025, 15:44 |
| Esta es la tarea de la sema                             | na 01.                               |
| Agregar entrega<br>Estado de la entreg                  | ga                                   |
| Estado de la entrega                                    | Todavía no se han realizado envíos   |
| Estado de la calificación                               | Sin calificar                        |
| Tiempo restante                                         | 4 días 23 horas restante             |
| Última modificación                                     |                                      |
| Comentarios de la entrega                               |                                      |

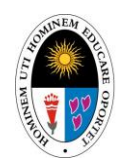

UNIDAD DE DESARROLLO DE SISTEMAS

Seleccionar el botón "+" o arrastrar y soltar el archivo en el área delimitada por líneas discontinuas.

| C-CAPA > Semana 01 > TAREA DE LA SEMANA 01 Editar entrega                               |
|-----------------------------------------------------------------------------------------|
| TAREA DE LA SEMANA 01                                                                   |
| Apertura: jueves, 1 de mayo de 2025, 15:44<br>Cierre: sábado, 10 de mayo de 2025, 15:44 |
| Esta es la tarea de la semana 01.<br>Subir tarea en archivo pdf.                        |
| <ul> <li>Agregar entrega</li> </ul>                                                     |
| Archivos enviados                                                                       |
|                                                                                         |
| Puede arrastrar y soltar archivos aquí para añadirlos                                   |

Si elije el botón "+", se mostrará el siguiente cuadro. Seleccionar SUBIR UN ARCHIVO del menú izquierdo, y posteriormente SELECCIONAR UN ARCHIVO.

| Selector de arc                                                                                                    | hivos ×                                                                                                    |
|----------------------------------------------------------------------------------------------------|----------------------------------------------------------------------------------------------------|
| <ul> <li>n Archivos recientes</li> <li>Subir un archivo</li> <li>n Archivos privados</li> <li>Wikimedia</li> </ul> | Adjunto         Seleccionar archivo         Guardar como         Autor         Alumno Capacitacion         Seleccionar licencia ()         Licencia no especificada         Subir este archivo |

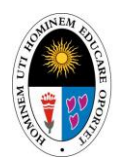

UNIDAD DE DESARROLLO DE SISTEMAS

En el siguiente cuadro deberá ubicar el archivo que desea publicar como tarea, luego seleccionar el botón **ABRIR.** 

| 🚱 Abrir                 |                                     |                       |      |                                              | Х       |
|-------------------------|-------------------------------------|-----------------------|------|----------------------------------------------|---------|
| ← → • ↑ 📕 >             | DAPM (E:) > Guia Moodle > Guia Alun | nnos                  | ~ 2  | ) Buscar en Guia Alumnos                     | Ą       |
| Organizar 👻 Nueva       | a carpeta                           |                       |      | ·                                            | ?       |
| at 1                    | Nombre                              | Fecha de modificación | Tipc |                                              |         |
| 📌 Acceso rapido         | Guia Moodle 4.1 Alu.docx            | 5,95,9555 44.05       | Arch |                                              |         |
| left ConeDrive          | Guia Moodle Alumno.docx             | 6/05/2025 10:14       | Arch |                                              |         |
| left ConeDrive - Person |                                     |                       |      |                                              |         |
| 馬 Este equipo           |                                     |                       |      |                                              |         |
| Descargas               |                                     |                       | Sel  | lecciona un archivo para obtener l           | a vista |
| Documentos              |                                     |                       |      | previa.                                      |         |
| Escritorio              |                                     |                       |      |                                              |         |
| 📰 Imágenes              |                                     |                       |      |                                              |         |
| 👌 Música                |                                     |                       |      |                                              |         |
| 🧊 Objetos 3D            |                                     |                       |      |                                              |         |
| Videos                  | ✓ <                                 |                       | >    |                                              |         |
| Non                     | nbre de archivo:                    |                       |      | <ul> <li>Todos los archivos (*.*)</li> </ul> | $\sim$  |
|                         |                                     |                       |      | Abrir Cance                                  | lar     |

Verificar que su archivo se cargó correctamente. Seleccionar **SUBIR ESTE ARCHIVO** para cargarlo en el aula virtual.

| n Archivos recientes       |                                              |
|----------------------------|----------------------------------------------|
| 💁 Subir un archivo         |                                              |
| <b>n</b> Archivos privados | Adjunto                                      |
| a Wikimedia                | Seleccionar archivo Guia Moodle 4.1 Alu.docx |
|                            | Guardar como                                 |
|                            |                                              |
|                            | Autor                                        |
|                            | Alumno Capacitacion                          |
|                            | Seleccionar licencia 👔                       |
|                            | Licencia no especificada                     |
|                            | Subir este archivo                           |

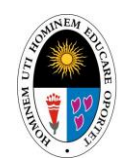

#### UNIDAD DE DESARROLLO DE SISTEMAS

Verificar y seleccionar la opción **GUARDAR CAMBIOS**.

#### A TAREA DE LA SEMANA 01

| <b>Apertura:</b> jueves, 1 de<br><b>Cierre:</b> sábado, 10 de | e mayo de 2025, 15:44<br>e mayo de 2025, 15:44                |
|---------------------------------------------------------------|---------------------------------------------------------------|
| Esta es la tarea de la<br>Subir tarea en archivo              | semana 01.<br>o pdf.                                          |
| <ul> <li>Agregar en</li> </ul>                                | trega                                                         |
| Archivos enviados                                             | Tamaño máximo de archivo: 10 MB, número máximo de archivos: 1 |
|                                                               | Guardar cambios Cancelar                                      |

A continuación, visualizará el estado de su entrega.

| C-CAPA > Semand Of          | TAREA DE LA SEMANA 01                                        |
|-----------------------------|--------------------------------------------------------------|
| নি TAREA DE LA              | SEMANA 01                                                    |
| Apertura: jueves, 1 de may  | ro de 2025, 15:44                                            |
| Cierre: sábado, 10 de may   | ro de 2025, 15:44                                            |
| Esta es la tarea de la semo | ana 01.                                                      |
| Editar entrega Borrar en    | trega                                                        |
| Estado de la entreg         | g a                                                          |
|                             |                                                              |
| Estado de la entrega        | Enviado para calificar                                       |
| Estado de la entrega        | Enviado para calificar                                       |
| Estado de la calificación   | Sin calificar                                                |
| Estado de la entrega        | Enviado para calificar                                       |
| Estado de la calificación   | Sin calificar                                                |
| Tiempo restante             | La tarea fue enviada 4 días 3 horas antes de la fecha límite |
| Estado de la entrega        | Enviado para calificar                                       |
| Estado de la calificación   | Sin calíficar                                                |
| Tiempo restante             | La tarea fue enviada 4 días 3 horas antes de la fecha límite |
| Última modificación         | martes, 6 de mayo de 2025, 12:34                             |
| Estado de la entrega        | Enviado para calificar                                       |
| Estado de la calificación   | Sin calíficar                                                |
| Tiempo restante             | La tarea fue enviada 4 días 3 horas antes de la fecha límite |
| Última modificación         | martes, 6 de mayo de 2025, 12:34                             |
| Archivos enviados           | La Guía Moodle 4.1 Alu.docx 6 de mayo de 2025, 12:34         |

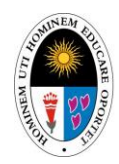

UNIDAD DE DESARROLLO DE SISTEMAS

Podrá realizar cambios en su entrega si su docente así lo permite, para ello deberá seleccionar el botón **EDITAR ENTREGA**.

| A TAREA DE LA SEMANA 01                              |                        |  |  |  |
|------------------------------------------------------|------------------------|--|--|--|
| - Hecho: Hacer un envío                              |                        |  |  |  |
| Apert ra: jueves, 1 de may                           | o de 2025, 15:44       |  |  |  |
| Esta en la tarea de la sema                          | na 01.                 |  |  |  |
| Editar entrega<br>Estado de la entrega               |                        |  |  |  |
| Estado de la entrega                                 | Enviado para calificar |  |  |  |
| Estado de la calificación                            | Calificado             |  |  |  |
| Última modificación martes, 6 de mayo de 2025, 12:41 |                        |  |  |  |
| Archivos enviados                                    |                        |  |  |  |
| Comentarios de la entrega<br>> Comentarios (0)       |                        |  |  |  |

Si lo desea, también puede eliminar la entrega. Para ello deberá seleccionar el botón **BORRAR ENTREGA**.

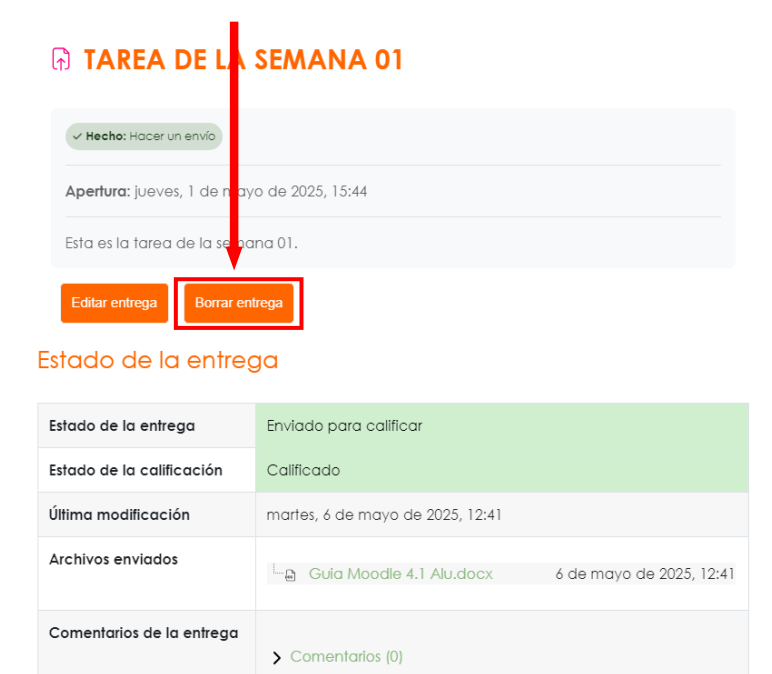

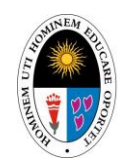

#### UNIDAD DE DESARROLLO DE SISTEMAS

En el siguiente cuadro debe confirmar que desea eliminar su entrega.

| Continent                                    |
|----------------------------------------------|
| ¿Está seguro de que quere borrar su entrega? |
| Cancelar Continuar                           |

#### 6.2. FORO.

Para responder un foro, primero debe seleccionarlo.

| ~  | Semana 01                                                                                                    |
|----|----------------------------------------------------------------------------------------------------|
|    | Carpeta de recursos                                                                                           |
|    | Recursos de la semana 1                                                                                       |
| ᠬ  | TAREA DE LA SEMANA 01<br>Apertura: jueves, 1 de mayo de 2025, 15:44 Cierre: sóbre 2440 de mayo de 2025, 15:44 |
| F  | Foro semana 1                                                                                                 |
| =: | Examen 1<br>Abrió: jueves, 1 de mayo de 2025, 15:46 Clerra: sábado, 10 de mayo de 2025, 15:46                 |

A continuación, visualizará los debates activos en el foro seleccionado.

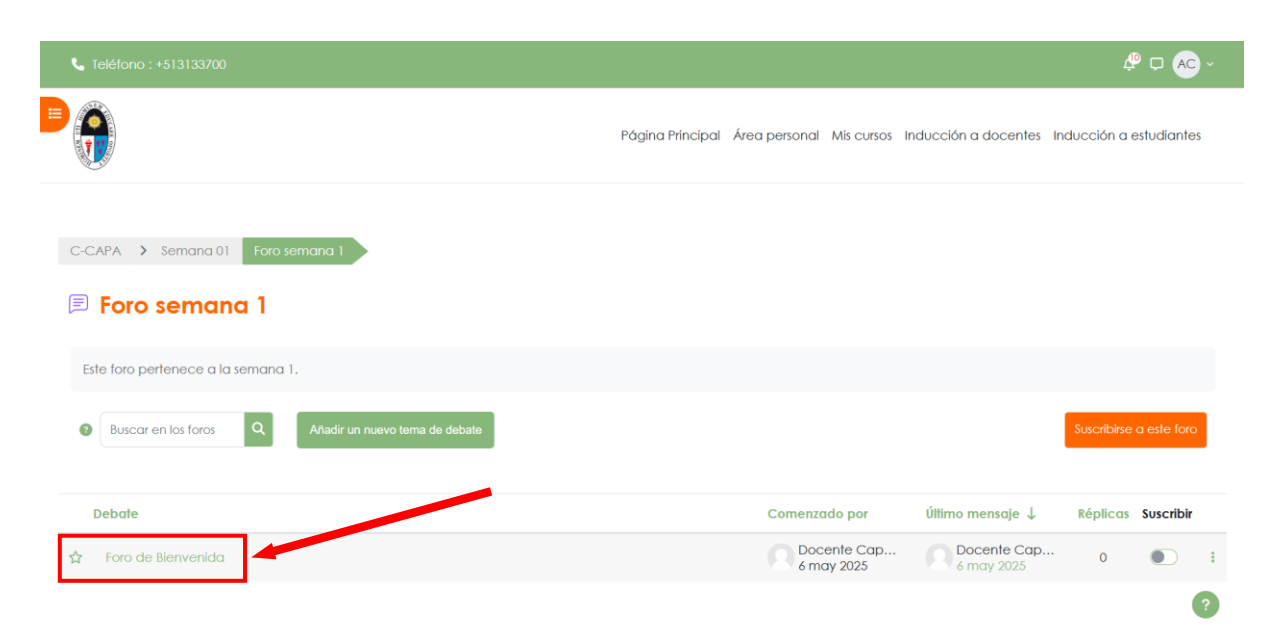

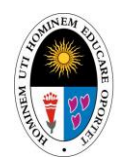

#### UNIDAD DE DESARROLLO DE SISTEMAS

Luego de seleccionar el debate deseado, se mostrará la siguiente pantalla.

| 📞 Teléfono : +513133700                                                                                                    |                             |              |            |                      | Ą            | 🦻 🗖 😽            |
|----------------------------------------------------------------------------------------------------|-----------------------------|--------------|------------|----------------------|--------------|------------------|
|                                                                                                    | Página Principal Ár         | rea personal | Mis cursos | Inducción a docentes | Inducción a  | estudiantes      |
| C-CAPA > Semana 01 > Foro semana 1 Foro de Bienvenida<br>Foro semana 1<br>Foro de Bienvenida<br>Mostrar respuestas anidadas •                                    |                             |              |            |                      | Ca           | onfiguraciones v |
| Foro de Bienvenida<br>de Docente Capacitacion - martes, 6 de mayo de 2025, 14:12<br>Estimados alumnos, en este foro podrán presentarse y responder cuales son si | us expectativas con el curs | so.          |            |                      |              |                  |
|                                                                                                    |                             |              |            | Enlac                | e permanente | Responder        |

Para responder el debate, debe seleccionar el botón **RESPONDER** ubicado en la parte inferior.

| 🖻 Foro semana 1                                                                                                    |                   |
|----------------------------------------------------------------------------------------------------|-------------------|
| Foro de Bienvenida                                                                                                    |                   |
| Mostrar respuestas anidadas 🔹                                                                                          | Configuraciones ~ |
| Foro de Bienvenida<br>de Docente Capacitacion - martes, 6 de mayo de 2025, 14:12                                       |                   |
| Estimados alumnos, en este foro podrán presentarse y responder cuales son sus expectativas con el curso.<br>Enlace per | nanente Responder |

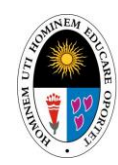

#### UNIDAD DE DESARROLLO DE SISTEMAS

Seguidamente se desplegará un cuadro en donde podrá ingresar su respuesta.

| Foro de Bienvenida                                                                                       |                   |
|----------------------------------------------------------------------------------------------------|-------------------|
| Mostrar respuestas anidadas 🔹                                                                            | Configuraciones ~ |
| Foro de Bienvenida<br>de Docente Capacitacion - martes, 6 de mayo de 2025, 14:12                         |                   |
| Estimados alumnos, en este foro podrán presentarse y responder cuales son sus expectativas con el curso. |                   |
| Enlace permaner                                                                                          | te Responder      |
| Escriba su respuesta                                                                                     |                   |
|                                                                                                    | ^                 |
|                                                                                                    |                   |
| Enviar al foro Cancelar                                                                                  | Avanzada          |

Para enviar su respuesta, seleccionar el botón ENVIAR AL FORO de la parte inferior.

| Foro de Bienvenida                                                                                       |                          |
|----------------------------------------------------------------------------------------------------|--------------------------|
| Mostrar respuestas anidadas 🗢                                                                            | Configuraciones ~        |
| Foro de Blenvenida<br>de Docente Capacitacion - martes, 6 de mayo de 2025, 14:12                         |                          |
| Estimados alumnos, en este foro podros presentarse y responder cuales son sus expectativas con el curso. |                          |
| Enk                                                                                                    | ace permanente Responder |
| Respuesta al foro de bieny da                                                                            |                          |
| Enviar al foro Cancelar                                                                                  | Avanzada                 |

Se publicará su respuesta y podra visualizarla. Además tendrá opciones adicionales dependiendo de su necesidad.

| trar respuestas anidadas 🔹                                                          |                               | Configuracione    |
|-------------------------------------------------------------------------------------|-------------------------------|-------------------|
| Foro de Blenvenida<br>de Docente Capacitacion - martes, 6 de mayo de 2025, 14:12    |                               |                   |
| Estimados alumnos, en este foro podrán presentarse y responder cuales sor           | sus expectativas con el curso |                   |
| esimudos diominos, en este toto podran presentaise y responder codres son           |                               |                   |
|                                                                                     |                               |                   |
|                                                                                     | Enlace p                      | ermanente Respond |
| Re: Foro de Bienvenida                                                              | Enlace p                      | ermanente Respond |
| Re: Foro de Bienvenida<br>de Alumno Capacitacion - martes, 6 de mayo de 2025, 14:57 | Enlace p                      | ermanente Responc |

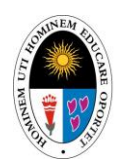

UNIDAD DE DESARROLLO DE SISTEMAS

#### 6.3. CUESTIONARIO.

Los cuestionarios pueden ser usados por sus docentes para elaborar examenes, los cuales pueden ser corregidos automáticamente o manualmente. Dentro de los cuestionarios se podrá encontrar con preguntas de opción múltiple, de emparejamiento, verdadero o falso, respuesta corta o numérica.

Para acceder a un cuestionario debe seleccionarlo en la sección correspondiente del curso.

#### CURSO DE CAPACITACIÓN

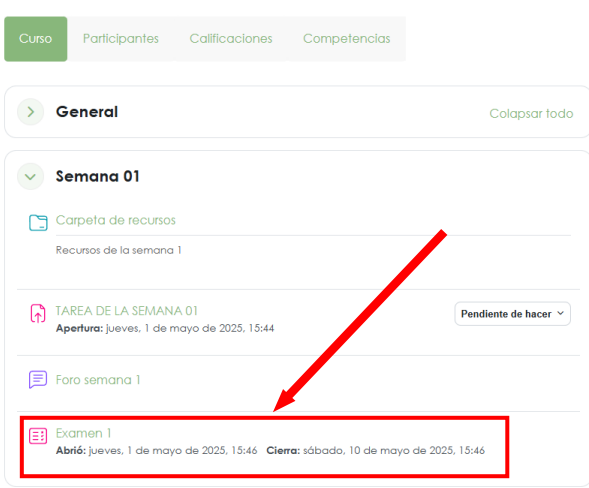

A continuación, visualizará los detalles del cuestionario.

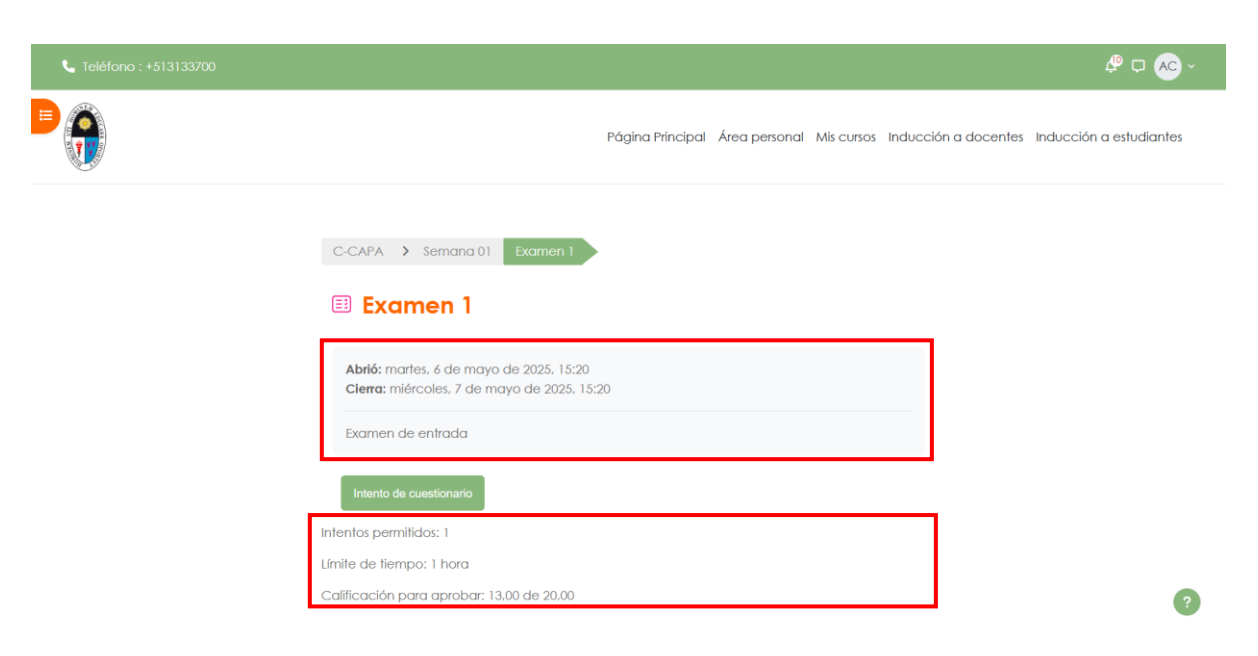

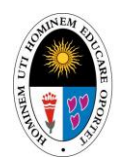

#### UNIDAD DE DESARROLLO DE SISTEMAS

Para comenzar a desarrollar el cuestionario deberá seleccionar el botón **INTENTO DE CUESTIONARIO**.

| 📞 Teléfono : +513133700 |                                                                                                    |                  |               |            |                      | 4º 🖵 🔦               | c) ~ |
|-------------------------|----------------------------------------------------------------------------------------------------|------------------|---------------|------------|----------------------|----------------------|------|
|                         |                                                                                                    | Página Principal | Área personal | Mis cursos | Inducción a docentes | Inducción a estudian | tes  |
|                         | C-CAPA > Semana 01 Examen 1                                                                              |                  |               |            |                      |                      |      |
|                         | Abrió: martes, 6 de mayo de 2025, 15;2<br>Clerra: miércoles, 7 de mayo de 2027, 15;<br>Examen de entrada | 20               |               |            |                      |                      |      |
|                         | Intento de cuestionario<br>Intentos permitidos: 1<br>Límite de tiempo: 1 hora                            |                  |               |            |                      |                      |      |
|                         | Calificación para aprobar: 13,00 de 20,00                                                                |                  |               |            |                      |                      | ?    |

Leer detenidamente el siguiente cuadro y seleccionar **COMENZAR INTENTO** para iniciar el cuestionario.

| 📞 Teléfono : +513133700                                                                              |                                                                                                    | 4º 🖵 🔊 - |
|----------------------------------------------------------------------------------------------------|----------------------------------------------------------------------------------------------------|----------|
| CCCAPA<br>CCCAPA<br>CCCAPA<br>Cerra m<br>Examen<br>Intentos perm<br>Límite de tien<br>Calificación p | Semana 0 Examen 1 Comenzar intento Tiempo limite El cuestionario tiene un 1 mpo limite de 1 hora. Luego de iniciar, el tiempo empezará a cultar y no podrá pausarse. Debe finalizarlo antes de que el tiempo trunine. ¿Seguro que desea empezar ahora? Comenzar Intento cancelar macos: 1 upo: 1 hora mara aprobar: 13.00 de 20.00 |          |
|                                                                                                    |                                                                                                    | 0        |

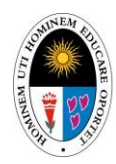

UNIDAD DE DESARROLLO DE SISTEMAS

Seguidamente comenzará el desarrollo del cuestionario. Tener en cuenta que los cuestionarios tienen tiempo límite, una vez terminado, su avance será enviado automáticamente.

| 📞 Teléfono : +513133700                                                                           |                                                                                                    | ₽ 🕫                               | 4C ~ |
|---------------------------------------------------------------------------------------------------|----------------------------------------------------------------------------------------------------|-----------------------------------|------|
| E C-CAPA                                                                                          | > Semana 01 Examen 1                                                                                              | (4)                               | ×    |
| E Exc                                                                                             | imen 1                                                                                                    | Navegación por el<br>cuestionario |      |
| Atrás                                                                                             | (3)                                                                                                    |                                   |      |
| (1)                                                                                               | (2) Tiempo restante 0:58:43 Ocultar                                                                               |                                   |      |
| Pregunta 1<br>Sin responder<br>aún<br>Se puntía<br>como 0 sobre<br>10,00<br>Di Marcar<br>pregunta | ¿Cuál es el nombre del curso?<br>o a. Capacitación<br>b. Prueba<br>o c. Química Orgánica<br>o d. Cálculo avanzado |                                   |      |
|                                                                                                   | Siguiente página                                                                                                  |                                   |      |

- (1) Número de pregunta.
- (2) Contenido de la pregunta.
- (3) Tiempo restante para desarrollo de cuestionario.
- (4) Navegar a traves de las preguntas del cuestionario.

Luego de ingresar su respuesta, seleccionar el botón SIGUIENTE PÁGINA.

| 📞 Teléfono : +513133700                                                                          |                                                                                                    | <i>₽</i> 📮 💊 ×                    |
|--------------------------------------------------------------------------------------------------|----------------------------------------------------------------------------------------------------|-----------------------------------|
| Е С-САРА                                                                                         | Semana 01 Examen 1                                                                                                    | ×                                 |
| EI Exa                                                                                           | men 1                                                                                                    | Navegación por el<br>cuestionario |
| Altás                                                                                            | Tiempo restante 0:48:25                                                                                                    | Terminar intento                  |
| Pregunta 1<br>Sin responder<br>aón<br>Se puntia<br>como 8 sobre<br>10,00<br>I Marcar<br>pregunta | <ul> <li>¿Cuál es el nombre del curso?</li> <li>a. Capacitación</li> <li>b. Prueba</li> <li>c. Química Orgánica</li> <li>d. Cálculo avanzado</li> <li>Quitar mi elección</li> </ul> |                                   |
|                                                                                                  | Siguiente página                                                                                                    |                                   |

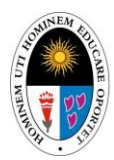

UNIDAD DE DESARROLLO DE SISTEMAS

Repetir las indicaciones para cada pregunta. Cuando llegue al final del cuestionario debe seleccionar **TERMINAR INTENTO**.

| 📞 Teléfono : +513133700                                                   |                                                      | <i>₽</i> ₽ 📿 × Î |
|---------------------------------------------------------------------------|------------------------------------------------------|------------------|
| C-CAPA >                                                                  | Semana 01 Examen 1                                   | 4                |
| 🗉 Exan                                                                    | nen 1                                                | I                |
| Atrás                                                                     |                                                      | I                |
|                                                                           | Tiempo restante 0:45:22 Ocultar                      | I                |
| Pregunta 2<br>Sin responder<br>aŭn<br>Se punitia<br>como 0 sobre<br>10,00 | ¿Este examen es de prueba?<br>O Verdadero<br>O Falso |                  |
| Pregunta                                                                  |                                                      |                  |
|                                                                           | Terminar intento                                     | ]                |

Sera redireccionado al resumen del cuestionario. Seleccionar VOLVER AL INTENTO si desea realizar algún cambio en sus respuestas, o ENVIAR TODO Y TERMINAR si quiere enviar sus respuestas y terminar el cuestionario.

| 📞 Teléfono : +513133700 |                                                                          | A 🗅 🖉 🖉                 |
|-------------------------|--------------------------------------------------------------------------|-------------------------|
| Examen 1                |                                                                          | 4                       |
| Atrós                   |                                                                          |                         |
| Examen 1                |                                                                          |                         |
| Resumen del intento     |                                                                          |                         |
| Pregunta                | E. tus                                                                   |                         |
|                         |                                                                          |                         |
| 1                       | Respuesto vardada                                                        |                         |
| 2                       | Respuesta guara da                                                       |                         |
|                         | Volver al intento                                                        |                         |
|                         |                                                                          | Tiempo restante 0:25:29 |
|                         | Este intento debe serviresentado el miércoles, 7 de mayo de 2025, 09:25. |                         |
|                         | Enviar todo y terminar                                                   | ?                       |

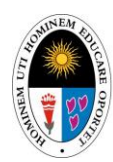

#### UNIDAD DE DESARROLLO DE SISTEMAS

Al termino del cuestionario podrá ver el puntaje obtenido si su docente así lo permite.

| CCAPA Seman 01       Examen 1         El Cacha I       Examen 1         El Completado miércoles, 7 de mayo de 2025, 08:25<br>Completado miércoles, 7 de mayo de 2025, 09:01<br>Duración 36 minutos 7 segundos<br>Calificación 20:00 de 20,00 (100%)       El Cacha I         Reguna 1<br>Castra 1<br>Se punto<br>10:00 sobre<br>10:00       ECudi es el nombre del curso?         Be punto<br>10:00 sobre<br>10:00       e. Capacitación O         Divacor<br>preguns       e. Cupinica Orgánica<br>e. d. Cádiculo avanzado |
|----------------------------------------------------------------------------------------------------|
| Completado     milecoles, 7 de mayo de 2025, 69:01       Duración     36 minutos 7 segundos       Calificación     20,00 de 20,00 (100%)         Presunta 1     ¿Cuál es el nombre del curso?       Comecta     a. Capacitación ②       10.00 sobre     b. Prueba       10.00 sobre     c. Química Orgánica       pregunta     c. Química Orgánica       a. Cádiculo avanzado                                                                                                    |
| Pregwrte 1     ¿Cudi es el nombre del curso?       Correcta     Se puntion       10.00 sobre     a. Capacitación O       10.00 sobre     b. Pruebo       Indercar     c. Química Orgánica       pregunta     d. Cálculo avanzado                                                                                                    |
|                                                                                                    |
| Respuesta correcta<br>La respuesta correcta es: Capacitación                                                                                                    |

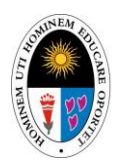

#### UNIDAD DE DESARROLLO DE SISTEMAS

#### **RECOMENDACIÓN FINAL**

Esta guía ha sido elaborada con el propósito de facilitar el uso del aula virtual institucional por parte de los alumnos de nuestra universidad, proporcionando una orientación clara, práctica y accesible sobre las funcionalidades más relevantes para la gestión académica en entornos digitales. Confiamos en que este recurso contribuya significativamente a enriquecer la experiencia estudiantil y a fortalecer los procesos de aprendizaje en el contexto virtual.

Invitamos a todos los usuarios a explorar de manera constante las herramientas disponibles en la plataforma Moodle y a mantenerse informados sobre las mejoras y actualizaciones que se implementen. El entorno digital está en evolución permanente, y su uso efectivo requiere una actitud abierta al aprendizaje continuo y a la innovación pedagógica.

Ante cualquier duda, dificultad técnica o requerimiento adicional, la Unidad de Desarrollo de Sistemas está a su disposición para brindar el soporte necesario y acompañar el proceso de adaptación tecnológica.

Agradecemos su compromiso con la calidad educativa y su disposición para integrar las nuevas tecnologías en su práctica docente, contribuyendo así al desarrollo de una universidad más moderna, inclusiva y orientada al futuro.

#### GRACIAS

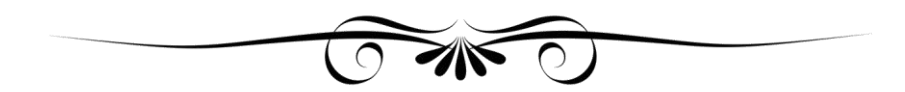